- 1 Einleitung
- 2 Beispiele

### 2.1 Kundensuche

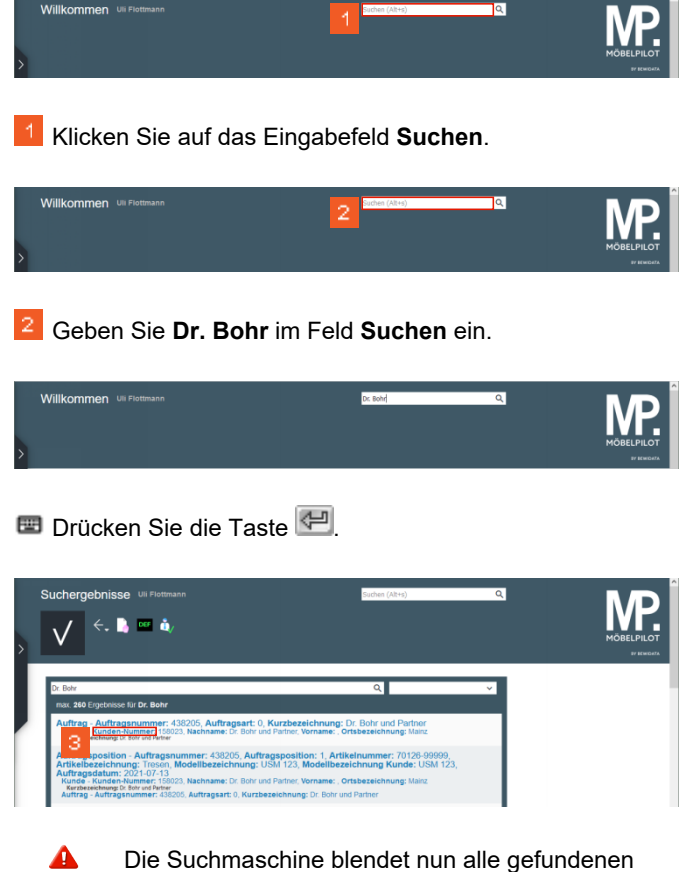

Die Suchmaschine blendet nun alle gefundenen Ergebnisse ein. An dieser Stelle müssen Sie entscheiden, welche Information aufgerufen werden soll.

Ein Klick auf den gefundenen Auftrag würde nicht zum Stammblatt führen!

3 Klicken Sie auf den Hyperlink Kunden-Nummer.

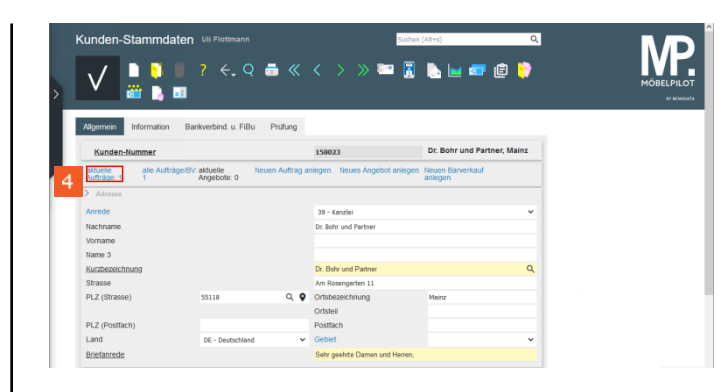

# Klicken Sie auf den Hyperlink aktuelle Aufträge: 1.2.2 Belegsuche

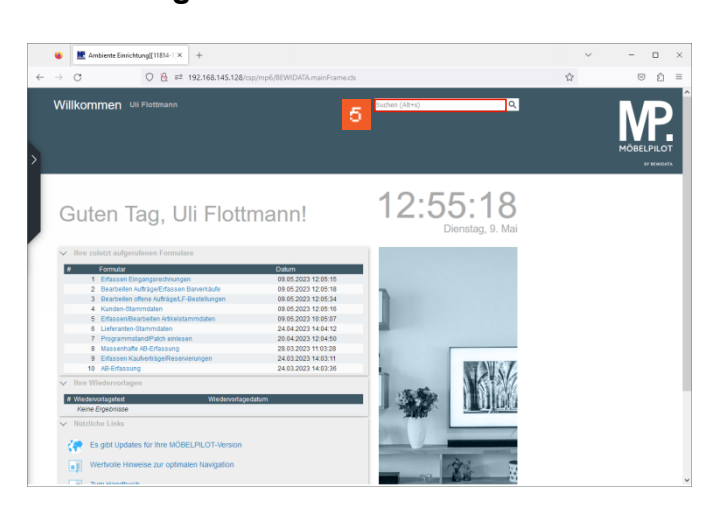

## <sup>5</sup> Klicken Sie auf das Eingabefeld **Suchen**.

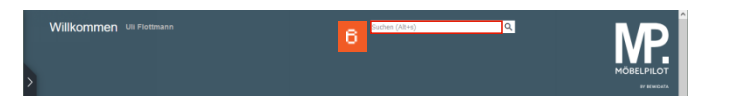

### <sup>6</sup> Geben Sie **1410293\_GS** im Feld **Suchen** ein.

Wir empfehlen Ihnen, Leerzeichen im Suchbegriff zu vermeiden und diese durch einen Unterstrich \_ zu ersetzen.

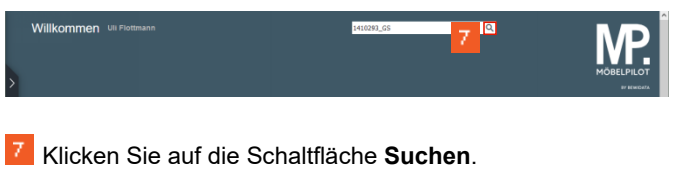

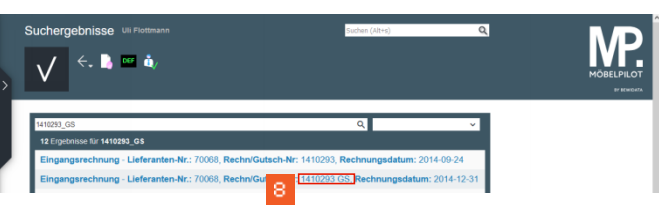

## <sup>8</sup> Klicken Sie auf den Hyperlink **1410293 GS**.

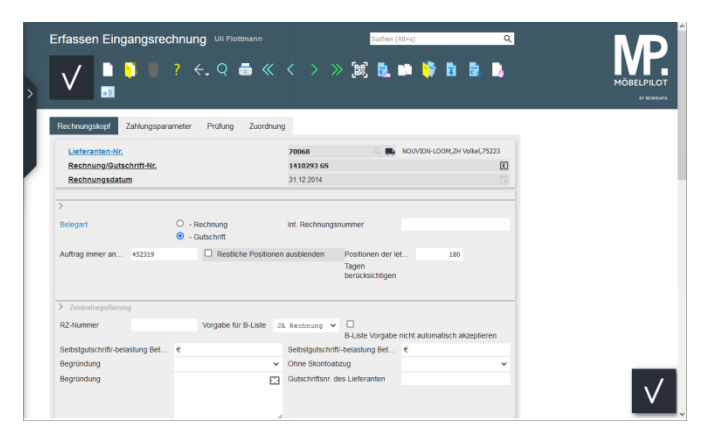